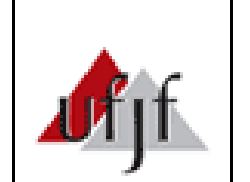

## Procedimento Operacional Padrão

| Código | POP 01 COE |      | Página 1 de 2 | Título      | Cadastro de estágio no SIGA           |
|--------|------------|------|---------------|-------------|---------------------------------------|
| Versão | 1          | Data | 27/09/2022    | Responsável | Comissão Orientadora de Estágio (COE) |

| Item | Passos               | Descrição                                                 | Responsáveis   |
|------|----------------------|-----------------------------------------------------------|----------------|
| 1    | Orientação de        | Aguardar orientação de cadastro de estágio, enviada       | Discente       |
|      | Cadastro no SIGA 3   | pela COE Nutrição, contendo local, período e              |                |
|      |                      | demais informações sobre o estágio.                       |                |
| 2    | Cadastrar estágio    | Cadastrar estágio obrigatório no SIGA 3                   | Discente       |
|      | obrigatório          | (siga.ufjf.br), conforme orientação recebida pela         |                |
|      |                      | COE, preencher os dados solicitados, para análise e       |                |
|      |                      | futura homologação.                                       |                |
| 3    | Cadastrar estágio    | Na tela inicial do SIGA 3, clicar no ícone                | Discente       |
|      | obrigatório          | "Estágios" e em seguida em "Cadastrar Estágio".           |                |
| 4    | Cadastrar estágio    | Após o preenchimento completo, clicar no ícone            | Discente       |
|      | obrigatório          | "Salvar" e "Enviar" para análise.                         |                |
| 5    | Corrigir dados,      | Corrigir os dados no SIGA 3, segundo solicitação          | Discente       |
|      | caso solicitado      | da Coordenação de Estágios, e reenviar via SIGA           |                |
|      |                      | para nova análise.                                        |                |
| 6    | Acompanhar           | Acompanhar diariamente o status dos seus                  | Discente       |
|      | liberação            | documentos no SIGA 3, se "em análise" aguardar,           |                |
|      |                      | se "liberado para impressão", seguir para o               |                |
|      |                      | próximo passo.                                            |                |
| 7    | Baixar, converter os | O discente deve baixar (não imprimir) os                  | Discente       |
|      | PDFs em JPEGs e      | documentos que são liberados pelo SIGA em PDF,            |                |
|      | enviar os documentos | converter em JPEG 843 x 1193 pixels e enviá-los           |                |
|      |                      | para o email: <u>coe.nutricao@ufjf.br</u> .               |                |
| 8    | Abrir processo no    | Verificar procedimentos em POP 02 COE.                    | COE            |
|      | SEI                  |                                                           |                |
| 9    | Assinar documento    | Acessar o processo pelo link:                             | Discente,      |
|      |                      | https://sei.utjf.br/sei/controlador_externo.php?acao=usua | supervisor,    |
|      |                      | <u>rio externo logar&amp;id orgao acesso externo=0</u> .  | representante  |
|      |                      | Para assinar, cilcar no icone "Assinar Documento"         | da UC,         |
|      |                      | e digitar a senha do SEI no campo indicado.               | orientador e   |
|      |                      |                                                           | presidencia da |
| 10   |                      |                                                           | COE<br>D'      |
| 10   | Conferir assinaturas | No link acima (SEI usuario externo) conferir as           | Discente       |
|      | no documento         | assinaturas eletuduas no plano de atividades e            |                |
|      |                      | de início de estágio faltar alguma envier e mail          |                |
|      |                      | do inicio do estagio faital alguna, envial e-man          |                |
| 11   | Homolognaño ostágio  | Aguardar amail da DROGRAD informando que o                | Disconto       |
| 11   | nomologação estágio  | Agualdal email da PROORAD informatido que o               | Discente       |
| 12   | Enviar documentos    | Baivar o plano de atividadas e termo do                   | Discente       |
| 14   | nara unidada         | compromisso do SEL e envier para o email de               | Discente       |
|      | para unuaue          | unidade concedente OPS: a amail de UC ca                  |                |
|      | concedente           | encontra nas orientações de cadastro no SIGA              |                |
|      |                      | (item 1) enviado pela COF                                 |                |
| 13   | Iniciar estágio      | Iniciar estágio                                           | Discente       |
| 1.2  | Inicial estagio      | I IIICIAI ESTAPIO.                                        | DISCEILE       |